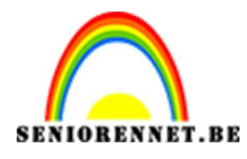

pse

## PSE- Papier portret Papier portret

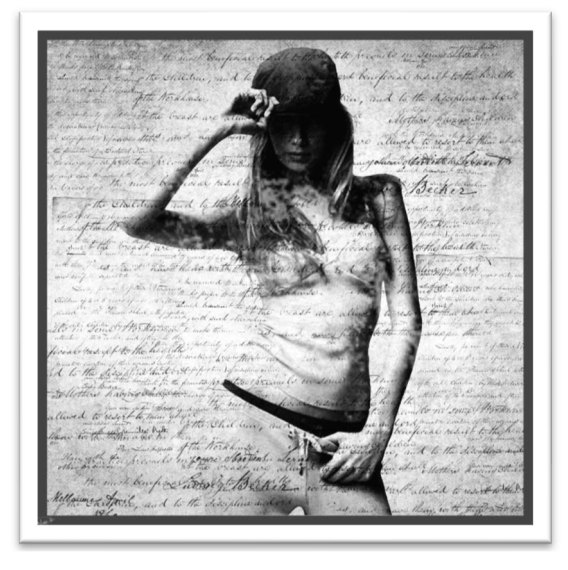

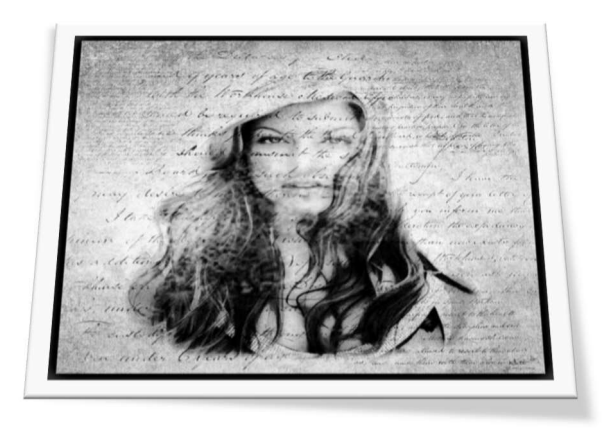

**Benodigdheden:** afbeelding png naar keuze – handgeschreven tekst penseel – oude structuur – Grunge penseel

https://drive.google.com/drive/u/0/folders/13VfXpgxKnyw1FwkE8ZHaEY2 LPgJKpe7V

- 1. Open een nieuw document van 2500 x 2500px 300 ppi witte achtergrond.
- 2. Open een foto van een dame, plaats deze op de achtergrond. Pas de grootte aan en noem deze laag "foto dame

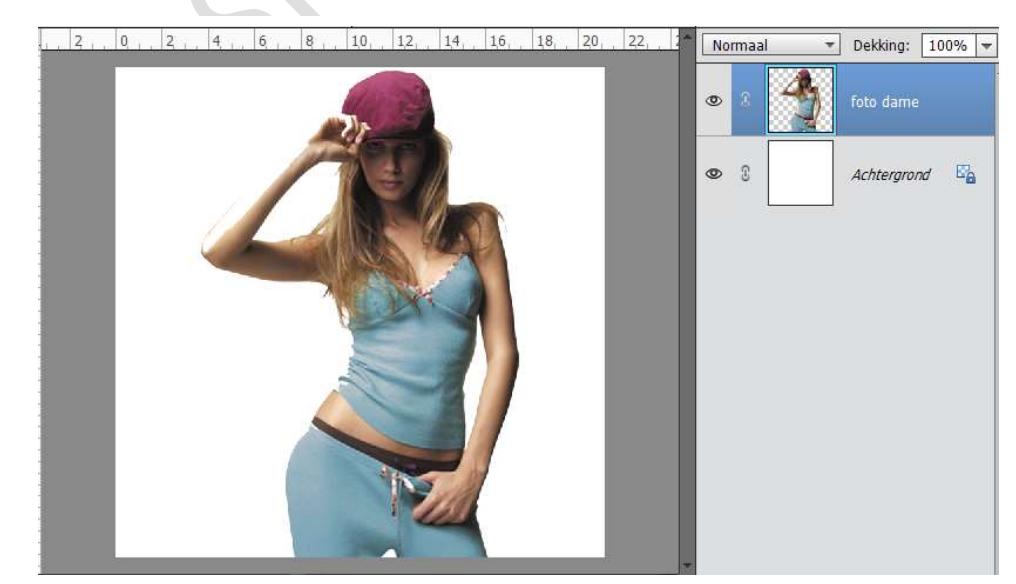

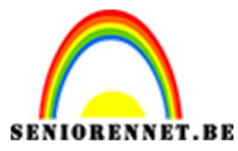

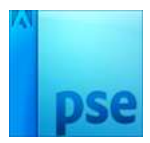

- 3. Zet de foto om in Zwart wit.
  - Ga naar Verbeteren → Omzetten Zwart Wit → Kies een van de stijlen

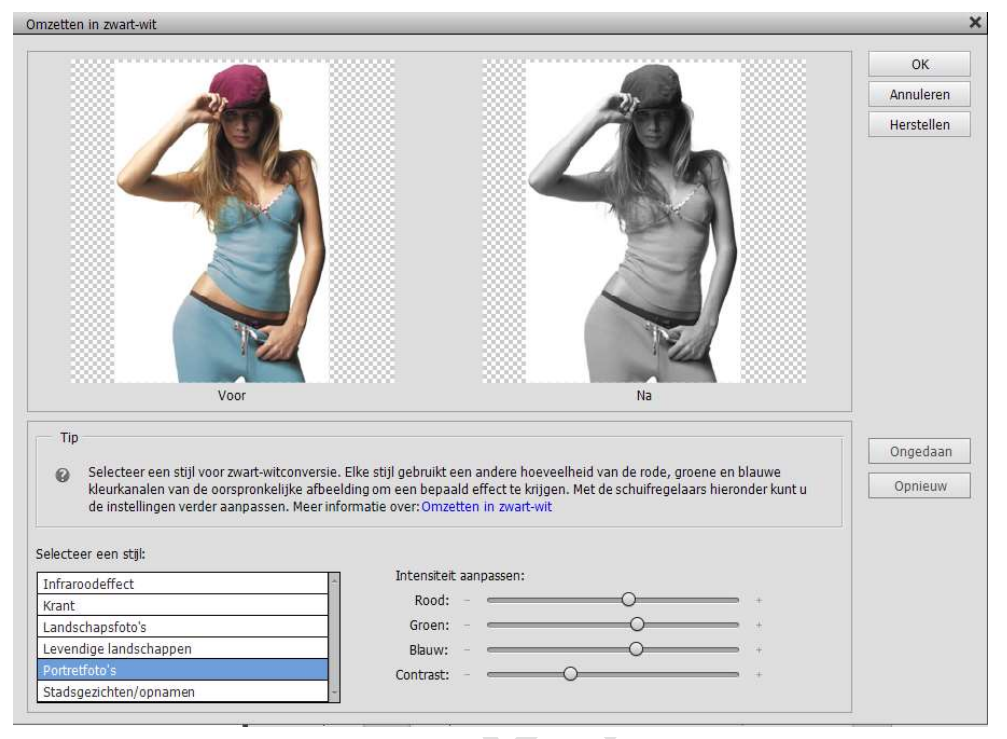

4. Ga naar Filter → Artistiek → Filmkorrel met volgende waarden: 3 – 15 – 4

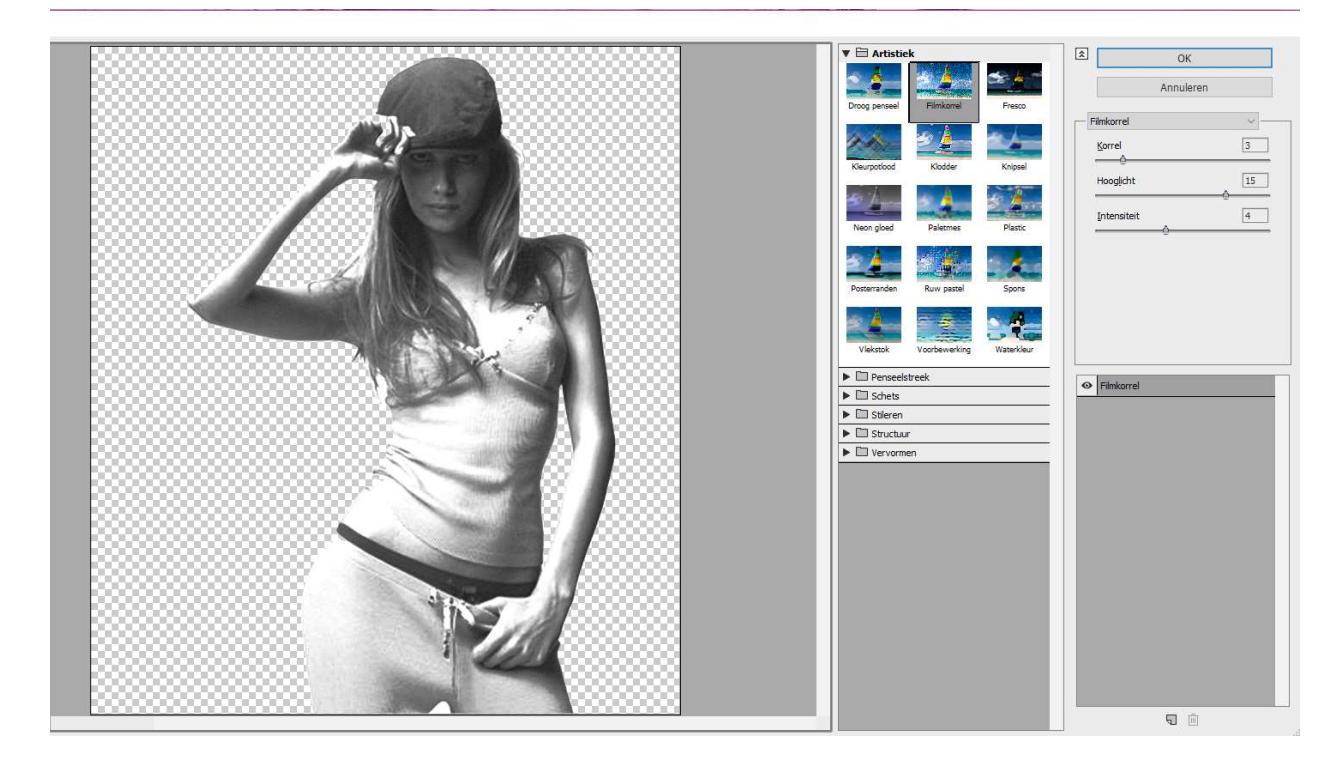

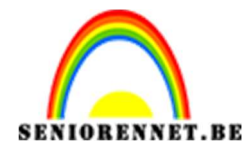

PSE- Papier portret

- 5. Dupliceer de laag "Foto dame" en noem deze "Houtskool filter.
- 6. Ga dan naar Filter  $\rightarrow$  Schets  $\rightarrow$  Houtskool met waarden: 3 5 45

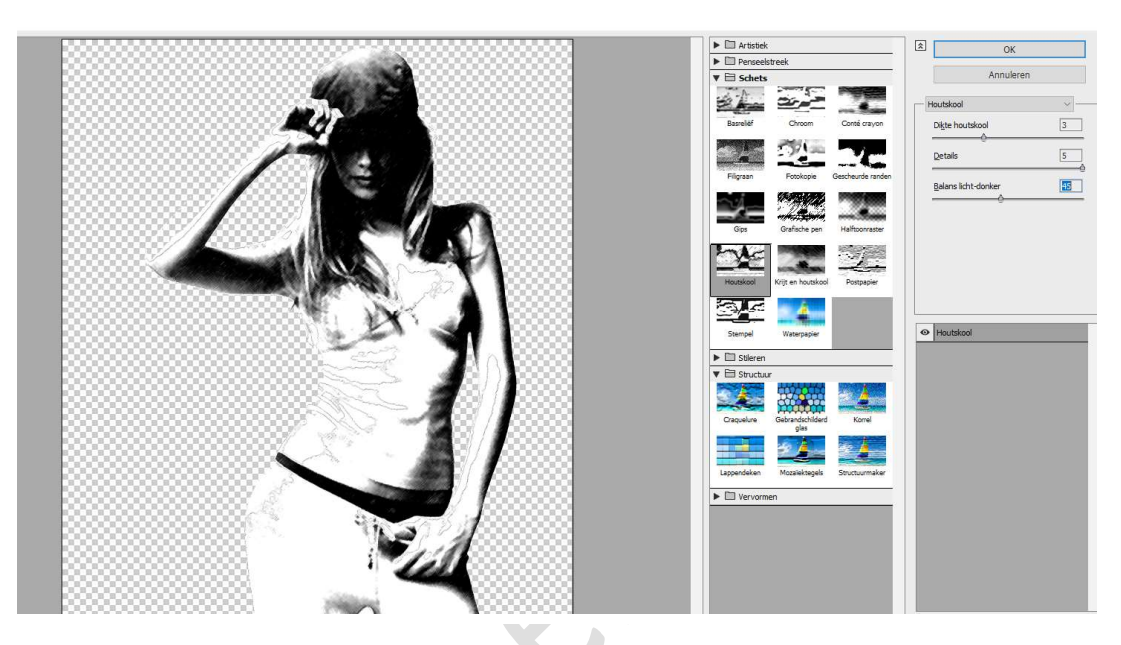

Zet de dekking van deze laag op 33%

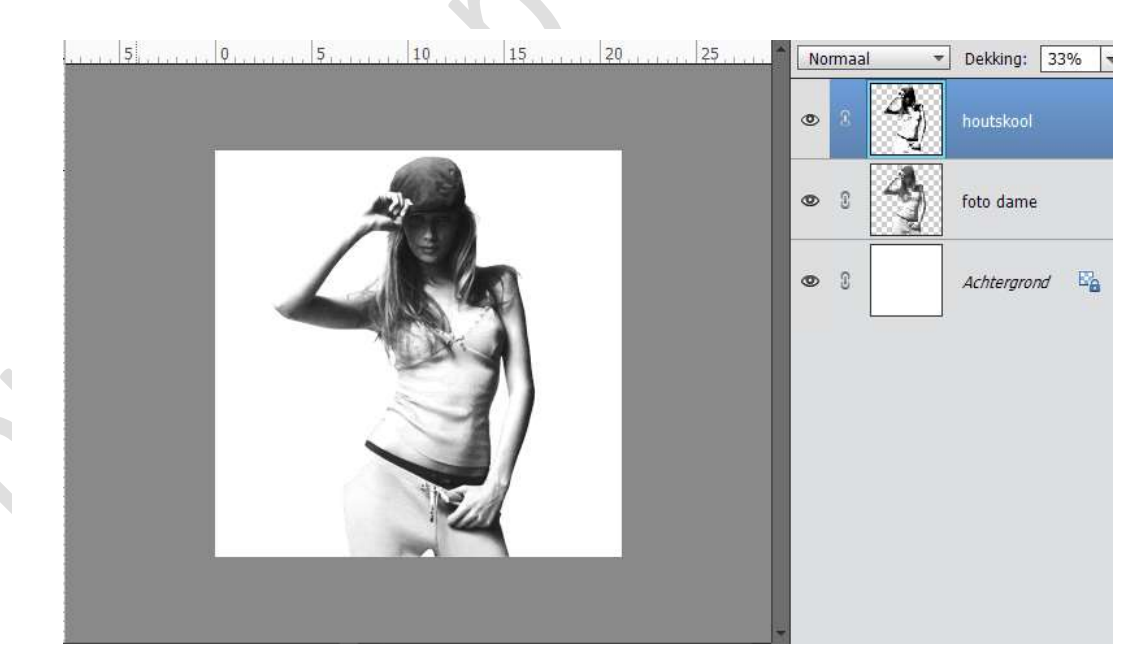

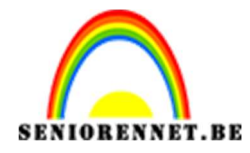

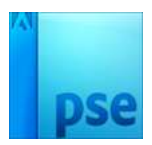

 We gaan alle lagen samenvoegen door Shift+CTRL+Alt+E te doen, noem deze laag dan samengevoegd. Sluit alle oogjes onder deze laag.

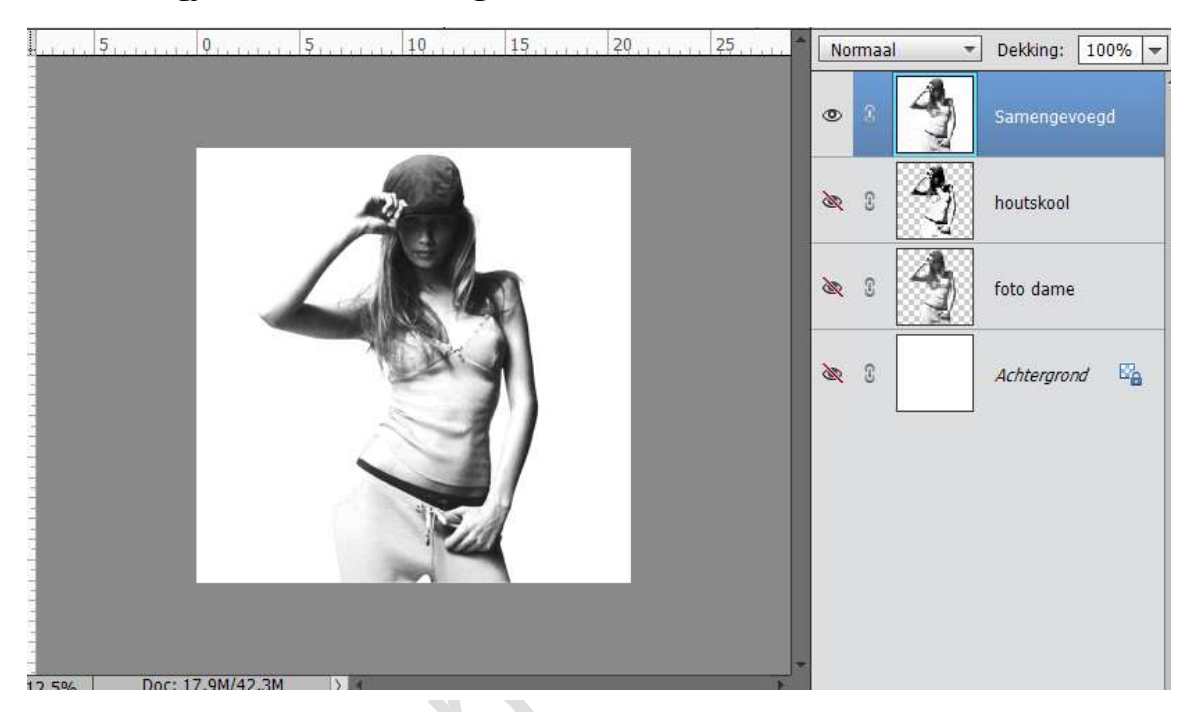

 Laad het penseel "Handgeschreven tekst"
 Plaats een nieuwe laag bovenaan en noem deze Tekst. Neem Voorgrondkleur zwart en plaats met verschillende penselen en verschillende grootte teksten. Zet dan de laagdekking van deze laag op 75%.

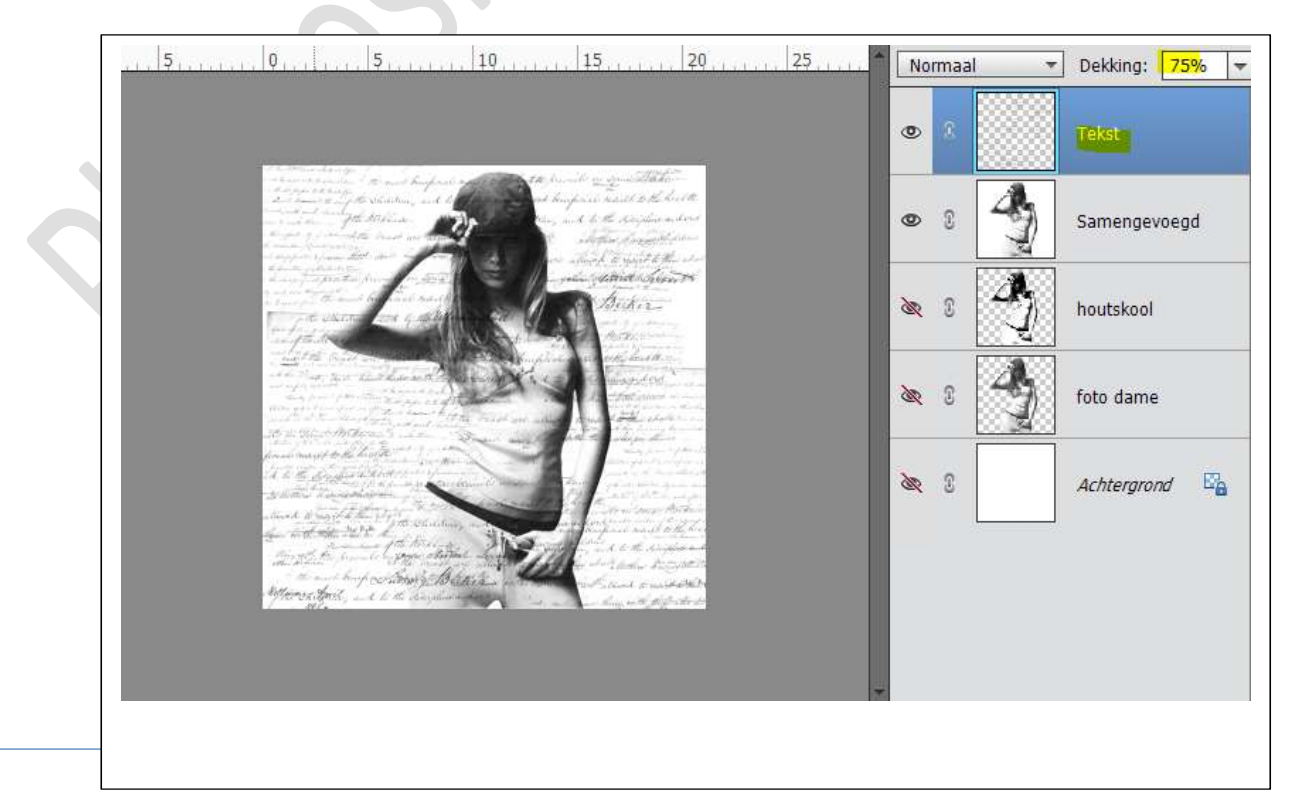

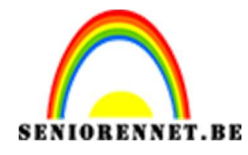

- PSE- Papier portret
- Open de Afbeelding "Oude Textuur", maak deze passend op werkdocument. Zet deze om naar Zwart-Wit. Zet de Overvloeimodus op Vermenigvuldigen. Noem deze laag Oude Textuur"

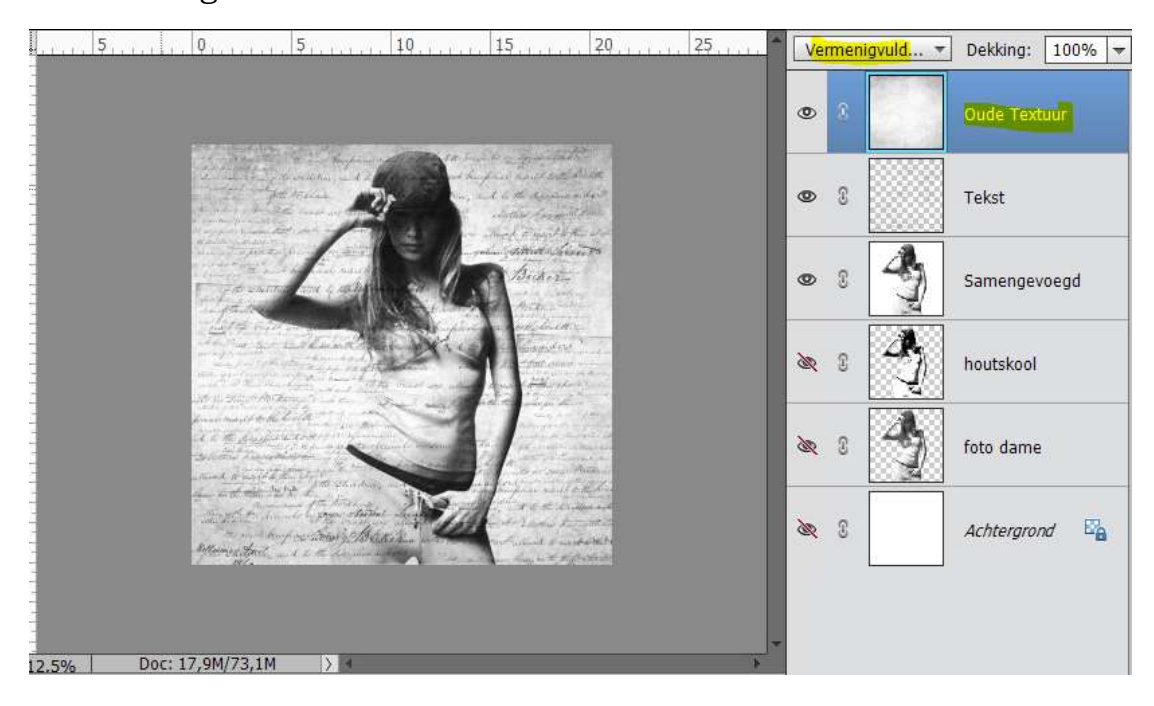

10. Laad het Penseel "Grunge"

Maak een nieuwe laag bovenaan en noem deze Grunge penseel. Zet Voorgrondkleur op Wit.

Kies een penseel naar keuze en pas de grootte aan naar 2400px. Klik in het midden van de canvas.

Zet de laagdekking van deze laag op 60%.

| 5         | 0,                                                                                                    | 20 25                                | Normaal          | Dekking: 66% |
|-----------|----------------------------------------------------------------------------------------------------|--------------------------------------|------------------|--------------|
|           |                                                                                                    |                                      | •                | Grunge       |
|           |                                                                                                    |                                      | • 3              | Oude Textuur |
| 5         | - Land                                                                                                    | erstein to<br>1922                   | •                | Tekst        |
| 10        |                                                                                                    | desarde y<br>2 a de set<br>2 a set y | • 8 4            | Samengevoegd |
| 15        | processing of the first state of the second state of the second st |                                      | <b>&amp;</b> 8   | houtskool    |
| 2         | autor and a constant and a second and a second and a se                                                                                                    |                                      | & 8 4            | foto dame    |
| 2         |                                                                                                    |                                      | <u>a</u> 2       | Achtergrond  |
| 12.5% Doc | 17,9M/78,1M > M                                                                                                    | 0 -                                  | <u>*</u>         |              |
| Penseel   | Penseel:                                                                                                    | • Modus: Nor<br>2400 p: Pe           | rmaal<br>nseelir |              |
|           | Dekk.:O                                                                                                    | 100% Tal                             | bletinst         |              |

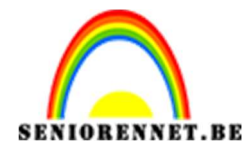

PSE- Papier portret

- 11. Voeg alle lagen samen door Shift+CTRL+Alt+E en noem deze laag "Samengevoegd 2"
- 12. We gaan Aanpassingslaag toepassen. Ga naar Laag → Nieuwe Aanpassingslaag → Niveaus → met waarden : 30 – 0,90 – 255 of kies het halve maantje → Niveaus → met waarden : 30 – 0,90 – 255 of kies

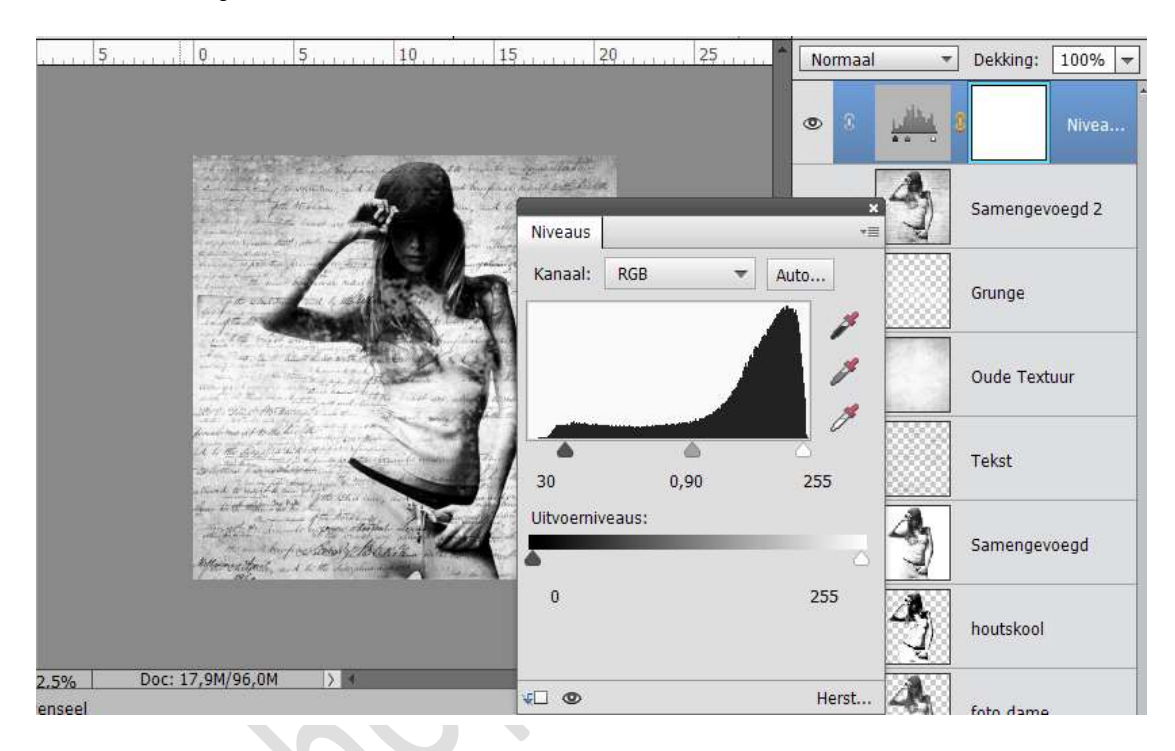

13. Plaats onder de laag Samengevoegd 2 een nieuwe laag en noem deze Canvas.

Ga naar Afbeelding → Vergroten/Verkleinen → Canvasgrootte→ vergroot de canvas met 200px aan hoogte en breedte. Vul de canvas met een grijze kleur #5d5d5d

| • |                                                                                                    | Nor | maal | *   | Dekking:  | 100%    |
|---|----------------------------------------------------------------------------------------------------|-----|------|-----|-----------|---------|
| C |                                                                                                    | Ð   | 0    |     | 3         | Nivea   |
|   | and the second second sec | Ð   | C    | 4   | Samenge   | roegd 2 |
|   | Canvasgrootte                                                                                                    | 6   | 0    |     | Canvas.   |         |
|   | Meer informatie over: canvasgrootte     OK                                                                                                    |     |      |     |           |         |
|   | Huidige grootte: 17,9M Annuleren                                                                                                    | Þ   | 3    |     | Grunge    |         |
|   | Hoogte: 2500 pixels                                                                                                    |     | [    |     |           |         |
|   | Nieuwe grootte: 20,9M                                                                                                    | Þ   | 3    | 2.1 | Oude Text | uur     |
|   | Breedte: 200 pixels  Hoogte: 200 pixels                                                                                                    | Þ   | 0    |     | Tekst     |         |
|   | Plaatsing:                                                                                                    | Þ   | 0    | 4   | Samengev  | voegd   |
|   | 2.5% Doc: 1<br>venseel                                                                                                    | R   | 0    | Z   | houtskool |         |
|   | ✓ S Kleur canvasuitbreiding: Overige 	 ■                                                                                                    | R   | 0    | 4   | foto dame |         |

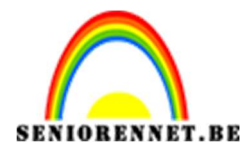

PSE- Papier portret

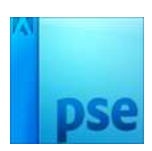

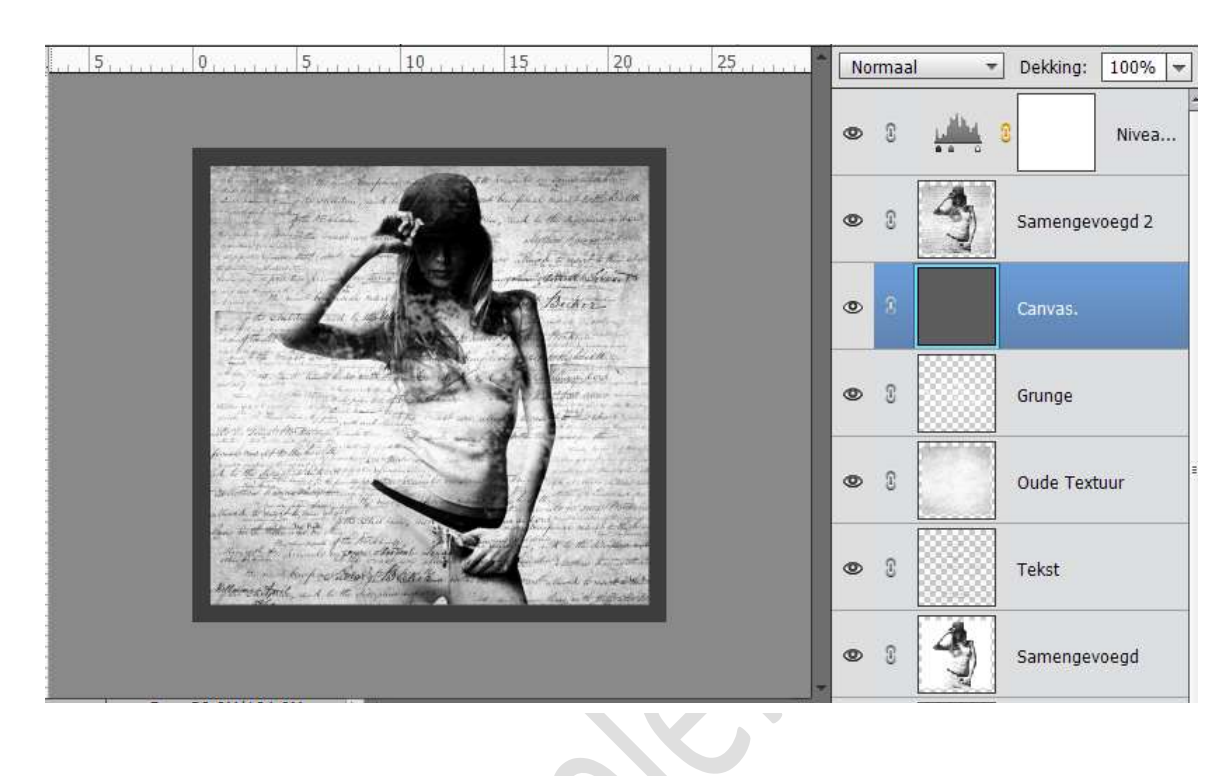

14. Activeer de Laag Samengevoegd 2 en geef deze een Laagstijl → Gloed buiten → zwart kleur → Grootte: 90 px

| 0 5                                                                                                    | Stijlinstelling                   | X Delilerat 1000 |
|----------------------------------------------------------------------------------------------------|-----------------------------------|------------------|
|                                                                                                    | Meer informatie over: laagstijlen | Dekking: 100%    |
|                                                                                                    | Voorvertoning                     | Nivea.           |
| and the second second s | Belichtingshoek: 90 °             | Samengevoegd 2   |
| Stationer for                                                                                                    | 🕨 🔲 Slagschaduw                   |                  |
| Fit children and has                                                                                                    | マ ☑ Gloed                         | Canvas.          |
| and the second second                                                                                                    | 🔲 Binnen                          |                  |
| and a second second sec | Grootte: * 29 px                  | Grunge           |
| Stort Stand Ar Come                                                                                                    | Dekking: 35 %                     |                  |
| all the day and a second                                                                                                    | ☑ Buiten                          | Oude Textuur     |
| and the said and for an                                                                                                    | Grootte: 90 px                    |                  |
| the second second second second second second second second second second second second second second second s                                                                                                    | Dekking: 0 100 %                  | Tekst            |
|                                                                                                    | Schuine rand                      |                  |
|                                                                                                    | 🕨 🔲 Streek                        | Samengevoegd     |
| 00C: 20.9M/104.9M                                                                                                    |                                   |                  |
|                                                                                                    | Herstellen Annuleren OK           | - houtskool      |

15. Werk af naar keuze. Vergeet je naam niet. Sla op als psd: max. 800 px Sla op als JPEG: max. 150 kb

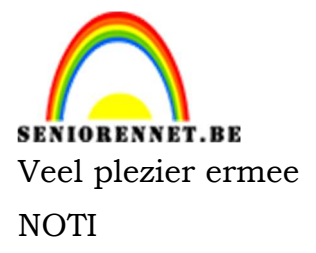

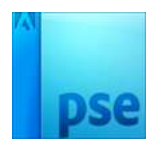

enotosnon elements